During each rotation, you will receive a pre-determined set of cards to keep track of your patients as well as disease and procedure experience. On these cards, you will track the type of encounter you experience:

**Assigned:** Cases in which you have written an H&P, consult or progress note; these patients can be seen on an inpatient or outpatient basis.

**Not Assigned:** Problems observed on team round or in clinic where you did not actively participate in the care of a patient.

**Simulation:** These experiences include viewing videos, using computer aided modules, standardized patients, etc.

## My Log Data

1. To begin to transfer the data from your cards into the online log system, log into myLUMEN, and click myLog in the left-hand menu.

| SCHOOL of MEDICINE                    | myLU                      | MEN<br>re John Doe   MyPreferences   Frequently Asked Questions   Logout |
|---------------------------------------|---------------------------|--------------------------------------------------------------------------|
| Resources Web Sites Policie           | s Courses e-learning      | Stritch School of Medicine   LUMEN   SSOM Moodle                         |
|                                       | Welcome John Doe to My Lo | g Data System                                                            |
| Home                                  | Student Log User Guide    |                                                                          |
| myAdvisor                             |                           |                                                                          |
| myInformation                         |                           |                                                                          |
| myEvaluations                         |                           |                                                                          |
| myBookmarks                           | My Log Menu               |                                                                          |
| myExams/Quizzes                       |                           |                                                                          |
| <u>myFinancial Aid &amp; myBursar</u> | My Log Data               |                                                                          |
| myWeb Forum                           | My Log Procedures         |                                                                          |
| myPortfolio                           | Problems Not Encountered  | 1                                                                        |
| myLoq                                 | PCM3 Mentor Log           |                                                                          |
| Clarkabia Track Suptam                |                           |                                                                          |
| Case Study                            |                           |                                                                          |
| Elective Registration                 |                           |                                                                          |
| Service/Site Ontions                  |                           |                                                                          |
| MSPE (Dean's Letter)                  |                           |                                                                          |
| Observership/Shadowing                |                           |                                                                          |
| Graduation Requirments Audit          |                           |                                                                          |
| Student Affairs Presentations         |                           |                                                                          |

2. Click on My Log Data, and select the appropriate clerkship from the available dropdown list:

| SCHOOL & MEDICINE                                                                                                    | myLUMEN                                                                                                    |                                                   |
|----------------------------------------------------------------------------------------------------|----------------------------------------------------------------------------------------------------|---------------------------------------------------|
|                                                                                                    | Welcome John Doe   N                                                                                                    | lyPreferences   Frequently Asked Questions   Logo |
| Resources Web Sites Policies Course                                                                                                  | es e-learning                                                                                                    | Stritch School of Medicine   LUMEN   SSOM Moor    |
| Course<br><u>Home</u><br><u>myAdvisor</u><br><u>myInformation</u><br><u>myEvaluations</u><br><u>myBookmarks</u>                      | EMERGENCY MEDICINE EMERGENCY MEDICINE FAMILY MEDICINE CLERKSHIP MEDICINE CLERKSHIP NEUROLOGY CLERKSHIP OB-GYN CLERKSHIP PEDIATRICS CLERKSHIP PSYCHIATRY CLERKSHIP | Go                                                |
| <u>myExams/Quizzes</u><br><u>myFinancial Aid &amp; myBursar</u><br><u>myWeb Forum</u><br><u>myPortfolio</u><br><u>myLoq</u><br>myLoq | SUBINTERN-ICU<br>SUBINTERN-WARDS<br>SURGERY CLERKSHIP                                                                                                    |                                                   |

- 3. Note there are three pre-filled drop-down lists:
  - **Card:** Select the appropriate card number which you are entering; rotations have between 1-4 cards each. If a rotation has three cards, then you are expected to enter all three in the online system.
  - Site: Select the appropriate location at which you did your rotation.
  - **Type:** Select either Disease or Procedures from the drop-down list to enter the appropriate information. You will need to enter both Diseases and Procedures for each card.

|                                                                                                |                                                                                  | Welcome John Doe                                          | MyPreferences          | Frequently Ask | ked Questions | Logo   |
|------------------------------------------------------------------------------------------------|----------------------------------------------------------------------------------|-----------------------------------------------------------|------------------------|----------------|---------------|--------|
| Resources Web Sites Policies                                                                   | Courses e-learning                                                               |                                                           | Stritch School (       | of Medicine    | LUMEN   SSC   | DM Moo |
| <u>Home</u><br><u>myAdvisor</u><br><u>myInformation</u><br><u>myEvaluations</u><br>myBookmarke | Student: John Doe<br>Course : MEDICIN<br>Period : May8 From<br>Card: First - Sit | E CLERKSHIP<br>05/04/2015 to 06/2<br>e: Central Dupage Ho | 6/2015<br>ospital ▼Typ | e: Diseases    | ▼ Go          |        |
| <u>myExams/Quizzes</u>                                                                         |                                                                                  |                                                           |                        |                |               |        |
| myWeb Forum                                                                                    |                                                                                  |                                                           |                        |                |               |        |
| <u>myLoq</u>                                                                                   |                                                                                  |                                                           |                        |                |               |        |

4. Press Go when you have selected the information you would like to enter. Begin by entering the total number of patients you encountered. If you are entering diseases, you will see a list of diseases that you may see on that rotation. Enter the number of Assigned, Not Assigned and Simulated encounters you had next to each one:

| Course : MEDICINE CLERKSHIP<br>Period : May8 From 05/04/2015 to 06/26/2015<br>Card: First - Site: Central Dupage Hospital - Type: Diseases - Assigned F | Patients: 10 | ]            | •          | Be sure to<br>enter the total |
|----------------------------------------------------------------------------------------------------|--------------|--------------|------------|-------------------------------|
| Disease / Problem                                                                                                    | Assigned     | Not Assigned | Simulation | number of                     |
| Abdominal Pain/Acute Abdomen                                                                                                    | 2            | 0            | 0          |                               |
| Acid Base Disorder                                                                                                    | 0            | 0            | 0          | patients                      |
| Alcohol Intoxication/Withdrawal/Dependence                                                                                                    | 0            | 0            | 0          | encountered.                  |
| Anemia                                                                                                    | 0            | 0            | 0          |                               |
| Asthma                                                                                                    | 0            | 1            | 0          |                               |
| Back Pain                                                                                                    | 0            | 0            | 0          |                               |
| Breast Cancer/Masses                                                                                                    | 0            | 0            | 0          |                               |
| CAD                                                                                                    | 0            | 0            | 0          |                               |
| Cellulitis                                                                                                    | 0            | 0            | 0          |                               |
| Chest Pain                                                                                                    | 0            | 0            | 1          |                               |
| CHF                                                                                                    | 0            | 0            | 0          |                               |
| COLD/COPD                                                                                                    | 0            | 0            | 0          |                               |
| Colon Polyps/Cancer                                                                                                    | 0            | 0            | 0          |                               |
| Cough/Hemoptysis                                                                                                    | 0            | 0            | 0          |                               |
| Cultural Paligians Ethnia Diversity                                                                                                    | 0            | 0            | 0          |                               |

- \*\*\*NOTE: One patient may present with multiple diseases (chest pain, diabetes, etc.). All of these diseases should be captured in your log. In this manner, you will likely have many more diseases than patients listed in your log.
- 5. When you have entered all your information, be sure to click the Save Diseases Data button at the bottom of the window:

| vv | 0                  | 0 | 0 | = |
|----|--------------------|---|---|---|
| (  | Save Diseases Data |   |   |   |

You will receive a confirmation that you have successfully entered your information:

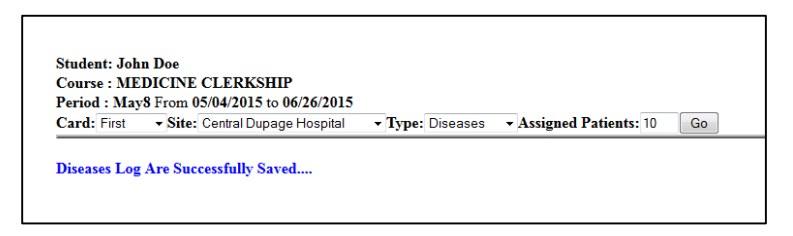

\*\*\***NOTE:** In order to avoid mistakes, change the Type field on this confirmation window in order to open the Procedures list for the same card and site.

6. Changing the Type field to Procedures on the confirmation page will allow you to enter the Procedure information from your card into the online application:

| Course : MEDICINE CLERKSHIP           Period : May8 From 05/04/2015 to 06/26/2015           Card: First         • Site: Central Dupage Hospital | • Type: Procedures • Go |                     |            |
|----------------------------------------------------------------------------------------------------|-------------------------|---------------------|------------|
| Procedure                                                                                                    | Procedures Performed    | Procedures Observed | Simulation |
| Arterial Puncture                                                                                                    | 0                       | 0                   | 0          |
| Cervical Dilation Examination                                                                                                    | 0                       | 0                   | 0          |
| Insert Foley                                                                                                    | 0                       | 0                   | 0          |
| Insert IV Catheter                                                                                                    | 0                       | 0                   | 0          |
| Insert NG Tube                                                                                                    | 0                       | 0                   | 0          |
| Lumbar Puncture                                                                                                    | 0                       | 0                   | 0          |
| Speculum Examination                                                                                                    | 0                       | 0                   | 0          |
| Suturing                                                                                                    | 0                       | 0                   | 0          |
| Vaginal Delivery                                                                                                    | 0                       | 0                   | 0          |
| Venipuncture                                                                                                    | 0                       | 0                   | 0          |

Enter all of your procedure data into the form, and Click the Save Procedures Data button at the bottom of the form. You will receive a confirmation that your data has been saved.

| Student: Joh<br>Course : ME<br>Period : May | n Doe<br>DICINE CLERKSHIP<br>& From 05/04/2015 to 06/26/2015 |                         |
|---------------------------------------------|--------------------------------------------------------------|-------------------------|
| Card: First                                 | ▼ Site: Central Dupage Hospital                              | ▼ Type: Procedures ▼ Go |
|                                             |                                                              |                         |
| Procedures I                                | og Are Successfully Saved                                    |                         |
| Procedures I                                | og Are Successfully Saved                                    |                         |
| Procedures I                                | og Are Successfully Saved                                    |                         |

7. Once your data has been saved, you can make changes, or delete entries by clicking myLog in the left-hand menu and selecting My Log Data:

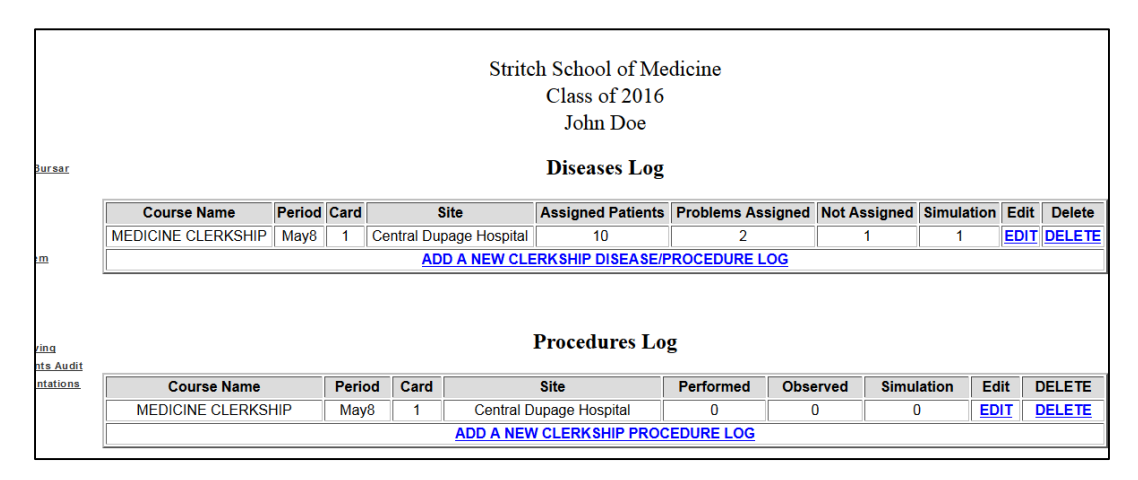

- Edit: Click edit to open the Diseases or Procedures entry form and make changes directly on the form.
- **Delete:** Click delete to delete your data from the application. A confirmation window will open to confirm that you want to complete the deletion process:
- \*\*\***NOTE:** You can only make changes up to two weeks following the end of the rotation. After this time, you will no longer be able to edit your information. The Edit and Delete options will be replaced with a View option:

| Course Name             | Period | Card | Site                              | Assigned<br>Patients | Problems<br>Assigned | Not<br>Assigned | Simulation | Edit        | Delete |
|-------------------------|--------|------|-----------------------------------|----------------------|----------------------|-----------------|------------|-------------|--------|
| MEDICINE<br>CLERKSHIP   | 7ABC   | 1    | MacNeal IP                        | 0                    | 42                   | 5               | 3          | VIEW        | N/A    |
| MEDICINE<br>CLERKSHIP   | 7ABC   | 2    | Hines_General_Medicine 5          | 15                   | 51                   | 1               | 0          | <u>VIEW</u> | N/A    |
| MEDICINE<br>CLERKSHIP   | 7ABC   | 3    | MacNeal OP                        | 20                   | 63                   | 13              | 0          | <u>VIEW</u> | N/A    |
| OB-GYN<br>CLERKSHIP     | 6BC    | 1    | Loyola                            | 22                   | 21                   | 7               | 3          | <u>VIEW</u> | N/A    |
| PEDIATRICS<br>CLERKSHIP | 6AB    | 1    | LaGrange Community<br>Nurse       | 0                    | 64                   | 0               | 0          | VIEW        | N/A    |
| PEDIATRICS<br>CLERKSHIP | 6AB    | 2    | St. Alexius Medical Center<br>IP  | 9                    | 9                    | 0               | 1          | <u>VIEW</u> | N/A    |
| SURGERY<br>CLERKSHIP    | 5ABC   | 1    | Loyola Opthalmology               | 0                    | 7                    | 0               | 0          | <u>VIEW</u> | N/A    |
| SURGERY<br>CLERKSHIP    | 5ABC   | 2    | Loyola Peripheral<br>Vasucular    | 2                    | 6                    | 10              | 0          | <u>VIEW</u> | N/A    |
| SURGERY<br>CLERKSHIP    | 5ABC   | 3    | Resurrection General<br>Surgery 1 | 34                   | 34                   | 5               | 0          | <u>VIEW</u> | N/A    |
| SURGERY<br>CLERKSHIP    | 5ABC   | 4    | Hines General Surgery 1           | 41                   | 46                   | 0               | 39         | VIEW        | N/A    |

## My Log Procedures

To view a report of all of the procedures you have conducted throughout ALL of your clerkships, click myLog>My Log Procedures:

| Stritch<br>Pro<br>tudent Name: Doe, John | School of Medicine<br>Class of 2016<br>Decedures Log Report | ♦ Э С ☆             |                                  |
|------------------------------------------|-------------------------------------------------------------|---------------------|----------------------------------|
| Procedure Name                           | Performed                                                   | Save Page As        | Simulation                       |
| Arterial Puncture                        | 2                                                           | Select All          | 0                                |
| Cervical Dilation Examination            | 0                                                           | T <u>h</u> is Frame | Show Only This Frame             |
| Insert Foley                             | 0                                                           | View Page Source    | Open Frame in New <u>T</u> ab    |
| Insert IV Catheter                       | 0                                                           | View Page Info      | Open Frame in New <u>W</u> indow |
| Insert NG Tube                           | 0                                                           | Inspect Element (Q) | <u>R</u> eload Frame             |
| Lumbar Puncture                          | 0                                                           | 0                   | Book <u>m</u> ark This Frame     |
| Speculum Examination                     | 0                                                           | 0                   | Save <u>F</u> rame As            |
| Suturing                                 | 0                                                           | 0                   | Print Frame                      |
| Vaginal Delivery                         | 0                                                           | 0                   | View Frame Source                |
| Venipuncture                             | 0                                                           | 0                   | View Frame Info                  |

## Problems Not Encountered

To view a list of procedures that you have not yet encountered, select myLog>Problems Not Encountered. This list is intended to help you identify areas that you need to address, and be proactive about seeking out opportunities to encounter them:

| <b>Date:</b> 06/2 | Stritch School of Medicine<br>Student Log Report<br>John Doe<br>Class of 2016 |
|-------------------|-------------------------------------------------------------------------------|
| List of pr        | oblems not yet encountered in the clerkships taken so far:                    |
| No.               | Problem                                                                       |
| 1                 | Acid Base Disorder                                                            |
| 2                 | Alcohol Intoxication/Withdrawal/Dependence                                    |
| 3                 | Anemia                                                                        |
| 4                 | Back Pain                                                                     |
| 5                 | Breast Cancer/Masses                                                          |
| 6                 | CAD                                                                           |
| 7                 | Cellulitis                                                                    |
| 8                 | CHF                                                                           |
| 9                 | COLD/COPD                                                                     |
| 10                | Colon Polyps/Cancer                                                           |
| 11                | Cough/Hemoptysis                                                              |
| 12                | Cultural/Religious/Ethnic Diversity                                           |
| 13                | Dementia, Delirium/Memory/Cognitive Loss                                      |
| 14                | Depression                                                                    |
| 15                | Diabetes Mellitus (DM), Type 1                                                |
| 16                | Diabetes Mellitus (DM), Type 2                                                |
| 17                | Diarrhea                                                                      |
| 18                | DVT/PE                                                                        |